# BAB IV HASIL DAN PEMBAHASAN

Pada Bab IV ini akan berisi hasil dari proses-proses yang dilakukan dengan menggunakan metode pengembangan sistem *waterfall*, dimulai dengan tahapan analisis, desain dan pengkodean. Sehingga menghasilkan gambaran **"Sistem Informasi Pengolahan Data Hasil Pemeriksaan Lapangan Berbasis Website Pada Dinas Bina Marga Dan Bina Konstruksi (Bmbk) Provinsi Lampung".** 

#### 4.1 Hasil dan Pembahasan

Berikut adalah hasil dari program yang telah dibangun dengan metode dan rancangan yang telah dipakai dan dibuat sebelumnya:

#### 4.1.1 Tampilan Halaman Utama (Login)

Halaman login ini adalah halaman utama seblum masuk halaman admin atau halaman petugas lapangan yang bisa di lihat pada Gambar 4.1.

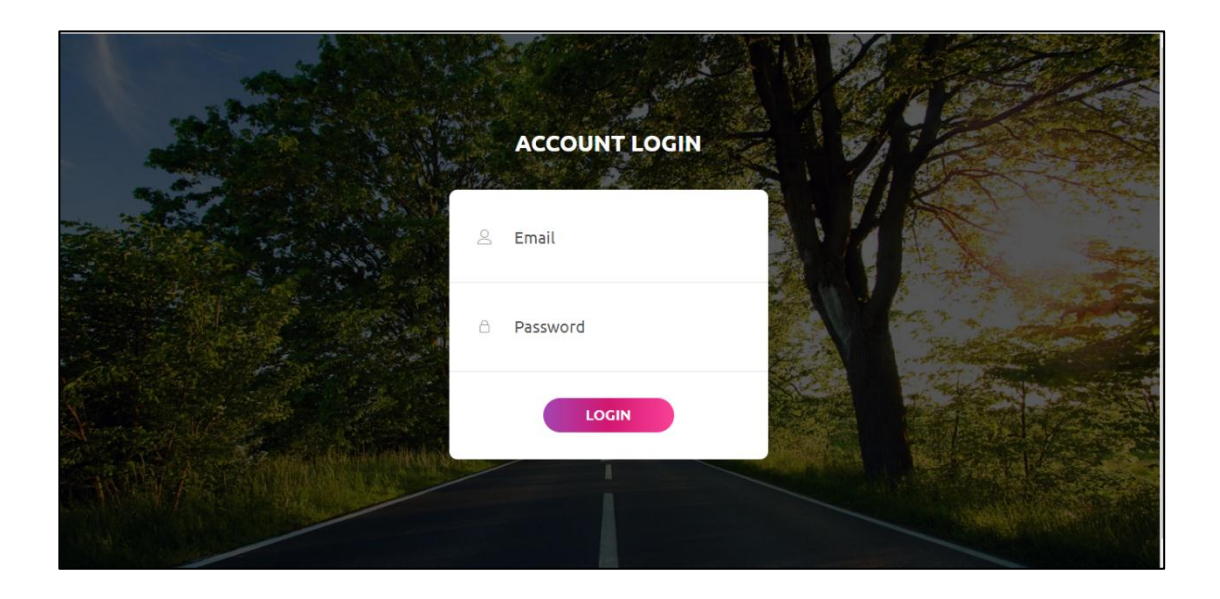

Gambar 4.1 Halaman Login

#### 4.1.2 Tampilan Halaman Input Laporan

Halaman ini merupakan halaman untuk menginput laporan data kerusakan jalan yang akan di input oleh petugas lapangan ditunjukan pada Gambar 4.2.

| $\leftrightarrow$ $\rightarrow$ X A Not | secure   pembangunan.dinaslpg.site/compose |                   | ର ☆ | ٩      | : |  |  |  |  |
|-----------------------------------------|--------------------------------------------|-------------------|-----|--------|---|--|--|--|--|
|                                         | E Home Account                             |                   |     |        |   |  |  |  |  |
| THE PARTY OF                            | 🕼 Laporan Baru                             |                   |     |        |   |  |  |  |  |
| siapa                                   | Jenis Laporan :                            | Tanggal Laporan : |     |        |   |  |  |  |  |
| Dashboard                               | Laporan Pemerikaan Jalan 🗸 🗸               | 08/12/2020        |     |        |   |  |  |  |  |
| 🗹 Laporan Baru                          | Nomer Laporan :                            |                   |     |        |   |  |  |  |  |
| 😂 Menunggu Validasi                     | 121212                                     |                   |     |        |   |  |  |  |  |
| 📳 Laporan Diterima                      | Nama Ruas :                                |                   |     |        |   |  |  |  |  |
| 📋 Laporan Ditolak                       | www.                                       |                   |     |        |   |  |  |  |  |
| Gallery                                 | Panjang Ruas :                             |                   |     |        |   |  |  |  |  |
|                                         | 150                                        |                   |     |        |   |  |  |  |  |
|                                         | AwaRuas:                                   |                   |     |        |   |  |  |  |  |
|                                         | 120                                        |                   |     |        |   |  |  |  |  |
|                                         | Akhir Ruas :                               |                   |     |        |   |  |  |  |  |
|                                         | 170                                        |                   |     |        |   |  |  |  |  |
|                                         | Kabupaten :                                |                   |     |        |   |  |  |  |  |
|                                         | Kota Bandar Lampung                        |                   |     | ~      |   |  |  |  |  |
|                                         | Berkas Laporan :                           |                   |     |        |   |  |  |  |  |
|                                         | Choose file                                |                   |     | Browse |   |  |  |  |  |
|                                         | E File Foto 1                              |                   |     |        |   |  |  |  |  |
| Waiting for ads.indosatooredo           | tia File Foto 2<br>0.00m                   |                   |     |        | + |  |  |  |  |

### Gambar 4.2 Tampilan Halaman Input Laporan Baru

### 4.1.3 Tampilan Halaman Menunggu Validasi Laporan

Pada halaman ini akan menampilkan tentang data yang sudah di input oleh petugas lapangan dan menunggu di validasi oleh admin. Ditunjukan pada gambar 4.3.

|                   | ⊟ Home        | Account                     |              |           |                     | Logout   |  |  |  |
|-------------------|---------------|-----------------------------|--------------|-----------|---------------------|----------|--|--|--|
|                   | Tabs Laporan  | A Laporan Penertikaan Jalan |              |           |                     |          |  |  |  |
| siapa             | Nomor Laporan | ٩                           |              |           |                     |          |  |  |  |
| III Dashboard     | NO            | TANGGAL                     | NOMOR        | NAMA RUAS | KABUPATEN           | AKSI     |  |  |  |
| C Laporan Baru    | 1.            | 2020-08-12                  | 121212       | wwwww     | Kota Bandar Lampung | E Detail |  |  |  |
| Laporan Diterima  | 2.            | 2020-08-12                  | 121212       | wwwww     | Kota Bandar Lampung | E Detail |  |  |  |
| 📳 Laporan Ditolak | 3.            | 2020-08-12                  | 081279123456 | robi      | Kota Bandar Lampung | E Detail |  |  |  |
| Gallery           |               |                             |              |           |                     |          |  |  |  |
|                   |               |                             |              |           |                     |          |  |  |  |
|                   |               |                             |              |           |                     |          |  |  |  |
|                   |               |                             |              |           |                     |          |  |  |  |
|                   |               |                             |              |           |                     |          |  |  |  |
|                   |               |                             |              |           |                     |          |  |  |  |
|                   |               |                             |              |           |                     |          |  |  |  |
|                   |               |                             |              |           |                     |          |  |  |  |
|                   |               |                             |              |           |                     |          |  |  |  |
|                   |               |                             |              |           |                     |          |  |  |  |

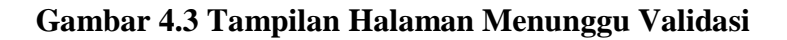

# 4.1.4 Tampilan Halaman Laporan Diterima

Pada halaman ini menjelaskan tentang petugas lapangan bisa mengecek apakah laporan yang telah di input di terima atau tidak, akan di tampilkan pada gambar 4.4.

|                                             | ≡ Home      | Account                    |                               |           |                          |                       | Logout   |
|---------------------------------------------|-------------|----------------------------|-------------------------------|-----------|--------------------------|-----------------------|----------|
| HEBHER                                      | Tabs Lapo   | A Laporan Pemeriksaan Jala | an B. Laporan Perbaikan Jalan |           |                          |                       |          |
| siapa                                       | Nomor Lapor | en Q                       | 🛓 Unduh Data                  |           |                          |                       |          |
| Dashboard                                   | NO          | TANGGAL                    | NOMOR                         | NAMA RUAS | KABUPATEN                | BERKAS                | AKSI     |
| Caporan Baru Caporan Baru Menunggu Validasi | 1.          | 2020-07-29                 | 0233333                       | 35m       | Kabupaten lampung Tengah | 102NOTULEN RAPAT.docx | E Detail |
| 📋 Laporan Diterima                          |             |                            |                               |           |                          |                       |          |
| 📋 Laporan Ditolak                           |             |                            |                               |           |                          |                       |          |
|                                             |             |                            |                               |           |                          |                       |          |
|                                             |             |                            |                               |           |                          |                       |          |
|                                             |             |                            |                               |           |                          |                       |          |
|                                             |             |                            |                               |           |                          |                       |          |
|                                             |             |                            |                               |           |                          |                       |          |
|                                             |             |                            |                               |           |                          |                       |          |
|                                             |             |                            |                               |           |                          |                       |          |
|                                             |             |                            |                               |           |                          |                       |          |

### Gambar 4.4 Tampilan Laporan Diterima

# 4.1.5 Tampilan Halaman Laporan Ditolak

Pada Halaman ini akan menampilan laporan ditolak oleh admin yang ditunjukan pada gambar 4.5.

|                                    | E Home Ac       | xount   |       |           |           |                             | Logout                       |
|------------------------------------|-----------------|---------|-------|-----------|-----------|-----------------------------|------------------------------|
|                                    | Tabs Laporan di | itolak  |       |           |           | A. Laporan Pemerikaaan Jala | n B. Laporan Perbaikan Jalan |
| siapa                              | Nomor Laporan   | ٩       |       |           |           |                             |                              |
| 🇱 Dashboard                        | NO              | TANGGAL | NOMOR | NAMA RUAS | KABUPATEN | KETERANGAN TOLAK            | AKSI                         |
| Menunggu Validasi Laporan Diterima |                 |         |       |           |           |                             |                              |
| Laporan Ditolak                    |                 |         |       |           |           |                             |                              |
| um Gauery                          |                 |         |       |           |           |                             |                              |
|                                    |                 |         |       |           |           |                             |                              |
|                                    |                 |         |       |           |           |                             |                              |
|                                    |                 |         |       |           |           |                             |                              |
|                                    |                 |         |       |           |           |                             |                              |
|                                    |                 |         |       |           |           |                             |                              |

Gambar 4.5 Tampilan Laporan Ditolak

#### 4.1.6 Halaman Tampilan Gallery

Halaman ini akan menampilkan foto/data kerusakan jalan.yang akan di gambarkan pada Gambar 4.6.

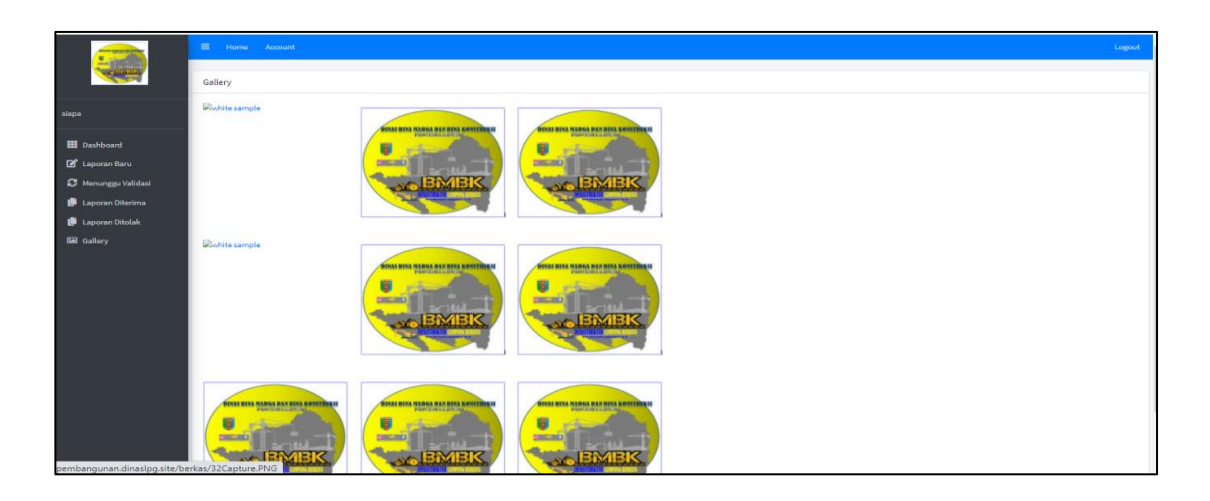

# Gambar 4.6 Tampilan Foto Kerusakan Jalan

### 4.1.7 Tampilan Halaman Utama Admin

Halaman ini adalah halaman utama admin untuk mengecek laporan masuk, yang di tampilkan pada gambar 4.7.

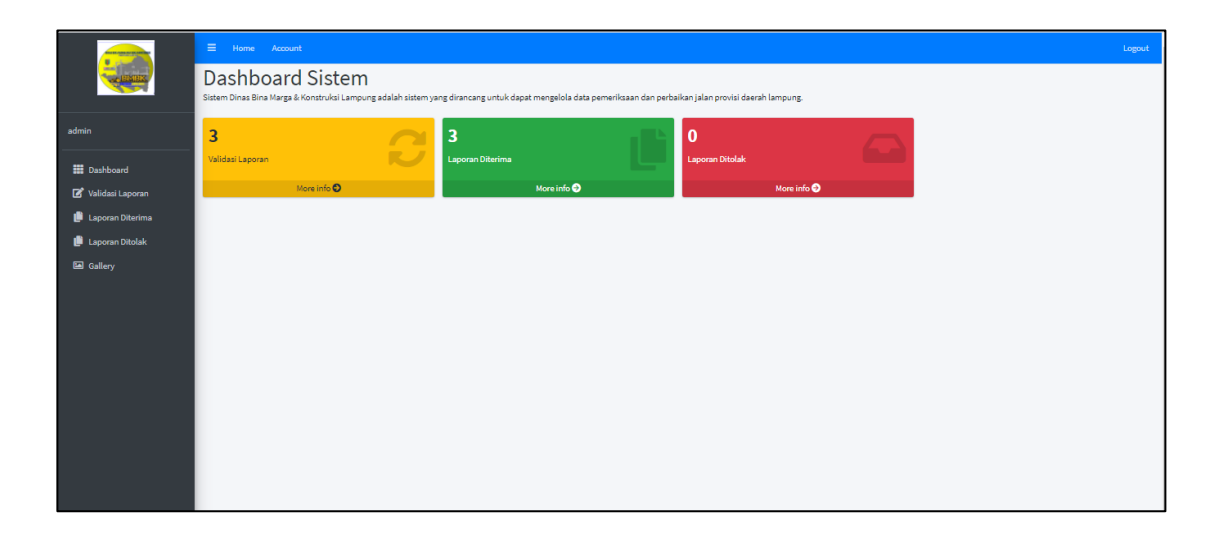

### Gambar 4.7 Tampilan Halaman Utama Admin

### 4.1.8 Tampilan Halaman Validasi Laporan

Pada tampilan ini akan menjelaskan bahwa admin akan memvaliadasi hasil laporan apabila data yang diterima oleh adim sudah valid,akan dijelaskan pada gambar 4.8.

| New His wind for the Avenue | ⊟ Но   | me Account       |           |              |                                                         | Logout     |  |
|-----------------------------|--------|------------------|-----------|--------------|---------------------------------------------------------|------------|--|
| EMER                        | Tabs V | 'alidasi Laporan |           |              | A. Laporan Pemeriksaan Jalan B. Laporan Perbaikan Jalan |            |  |
| admin                       | nama d | lokumen          | ٩         |              |                                                         |            |  |
| Dashboard                   | NO     | TANGGAL          | NAMA RUAS | PANJANG RUAS | KABUPATEN                                               | AKSI       |  |
| 🕶 🛛 Validasi Laporan        | 1.     | 2020-08-12       | robi      | 2000         | Kota Bandar Lampung                                     | ✓ Validasi |  |
| 📙 Laporan Diterima          |        |                  |           |              |                                                         |            |  |
| 📙 Laporan Ditolak           |        |                  |           |              |                                                         |            |  |
| 🖾 Gallery                   |        |                  |           |              |                                                         |            |  |
|                             |        |                  |           |              |                                                         |            |  |
|                             |        |                  |           |              |                                                         |            |  |
|                             |        |                  |           |              |                                                         |            |  |

#### Gambar 4.8 Tampilan Halaman Validasi Admin

#### 4.1.9 Tampilan Halaman Diterima

Pada halaman ini admin akan menampilkan data yang sudah valid dan di dapat diproses yang akan ditunjukan pada gambar 4.9.

|                    | =    |                | ount    |              |                             |                                                         | Logout   |  |
|--------------------|------|----------------|---------|--------------|-----------------------------|---------------------------------------------------------|----------|--|
|                    | Tab  | s Laporan dit  | erima   |              |                             | A. Laporan Pemeriksaan Jalan B. Laporan Perbaikan Jalan |          |  |
| admin              | Nome | er Laporan     | Q       | *            | Unduh Data                  |                                                         |          |  |
| Dashboard          | NO   | TANGGAL        | NOMOR   | NAMA<br>RUAS | KABUPATEN                   | BERKAS                                                  | AKSI     |  |
| 🕼 Validasi Laporan | 1.   | 2020-07-<br>29 | 0233333 | 35m          | Kabupaten lampung<br>Tengah | 102NOTULEN RAPAT.docx                                   | E Detail |  |
| 🕒 Laporan Ditolak  | 2.   | 2020-08-<br>16 | 123456  | yuni         | Kabupaten Way Kanan         | 10710 Laporan Jl. Riyacudu<br>Korpri.pdf                | E Detail |  |
| Ganery             |      |                |         |              |                             |                                                         |          |  |
|                    |      |                |         |              |                             |                                                         |          |  |
|                    |      |                |         |              |                             |                                                         |          |  |

Gambar 4.9 Halaman Diterima Admin

#### 4.1.10 Tampilan Laporan Ditolak

Halaman ini akan menjelaskan tentang data yang telah di input oleh petugas lapangan tidak valid,maka admin akan menolak laporan tersebut, yang akan ditampilkan pada gambar 4.10.

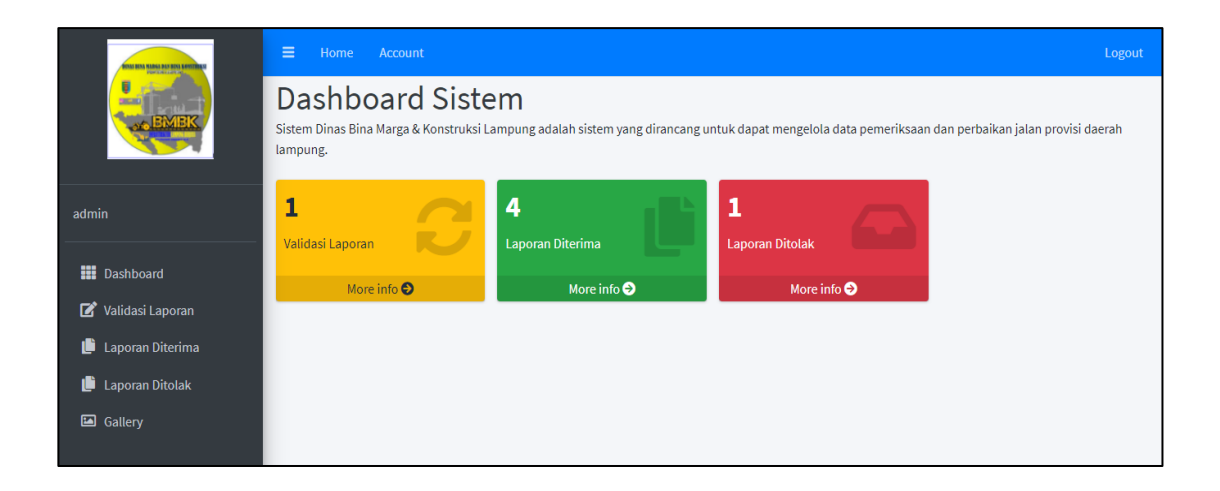

Gambar 4.10 Tampilan Halaman Data Ditolak Admin

# 4.1.11 Tampilan Halaman Gallery Admin

Halaman ini akan berisi foto kerusakan dan perbaikan jalan yang akan di tampilkan pada gambar 4.11.

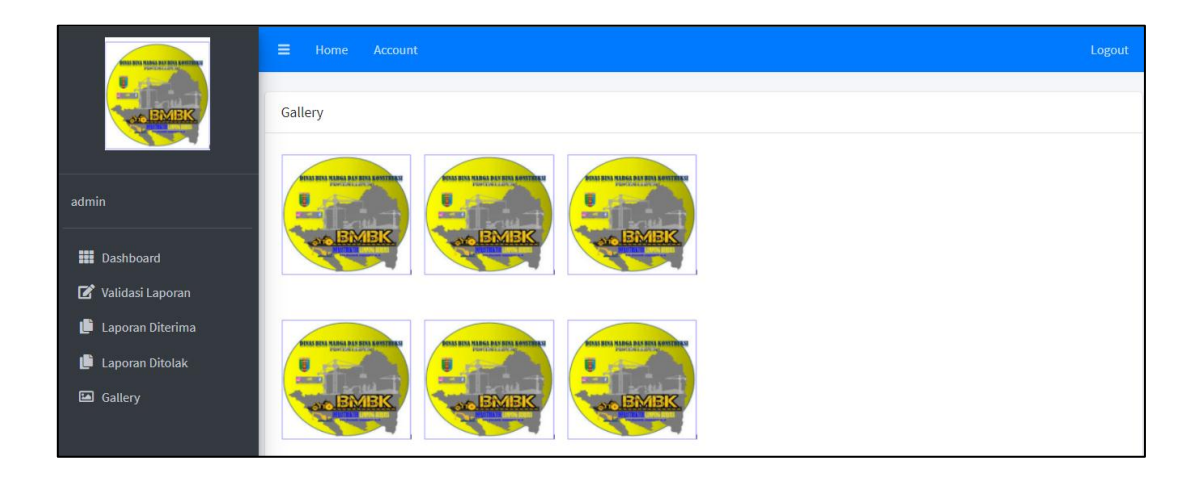

Gambar 4.11 Tampilan Gallery Admin

#### 4.1.12 Tampilan Halaman Utama Pimpinan

Pada halaman ini di jelaskan bahwa pimpinan hanya bisa melihat laporan yang sudah di terima atau di tolak oleh admin. Berikut adalah halaman utama pimpinan yang akan di gambar kan pada gambar 4.12.

|                                | ≡                     | Home Acc       | ount  |              |                        |                                 | Logout                     |
|--------------------------------|-----------------------|----------------|-------|--------------|------------------------|---------------------------------|----------------------------|
|                                | Tabs Laporan diterima |                |       |              |                        | A. Laporan Pemeriksaan Jalan    | B. Laporan Perbaikan Jalan |
| pimpinan                       | Nome                  | r Laporan      | Q     |              | 🛓 Unduh Data           |                                 |                            |
| 🇱 Dashboard 🍺 Laporan Diterima | NO                    | TANGGAL        | NOMOR | NAMA<br>RUAS | KABUPATEN              | BERKAS                          | AKSI                       |
| 📙 Laporan Ditolak              | 1.                    | 2020-10-<br>15 | 12    | yudi         | Kota Bandar<br>Lampung | 101FIX TA SARNI<br>WAHYUNI.docx | <b>D</b> etail             |
|                                |                       |                |       |              |                        |                                 |                            |

Gambar 4.12 Tampilan Utama Pimpinan